$(\mathbf{z})$ 

🗱 Raritan.

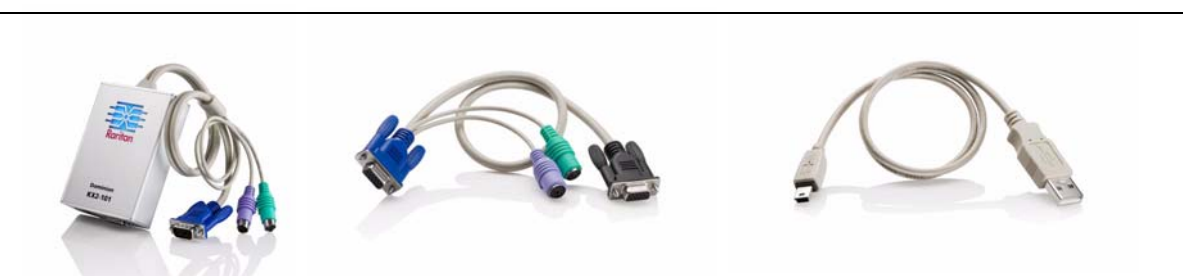

Nous vous félicitons d'avoir acheté Dominion® KX II-101, le dispositif KVM (écran-clavier-souris) numérique sécurisé de classe entreprise le plus abouti de l'industrie. Ce guide de configuration rapide décrit comment installer et configurer Dominion KX II-101. Suivez attentivement les instructions pour garantir une installation rapide et aisée. Pour des informations plus détaillées sur tout aspect de Dominion KX II-101, consultez le manuel d'utilisation disponible sur le CD incluant les manuels d'utilisation et les guides de configuration rapide des produits Raritan, ou sur la page du site Web de Raritan contenant la documentation des produits Raritan.

# I. Configuration du serveur cible

Pour une utilisation de bande passante et une qualité vidéo optimales, définissez le papier peint du Bureau du système d'exploitation sur une image unie et uniforme légèrement colorée.

Assurez-vous que Dominion KX II-101 prend en charge la résolution vidéo et le taux de rafraîchissement du serveur et que le signal est non entrelacé.

#### Paramètres vidéo pris en charge

| 640x350 @70 Hz   | 800x600 @100 Hz   |
|------------------|-------------------|
| 640x350 @85 Hz   | 832x624 @75.1 Hz  |
| 640x400 @56 Hz   | 1024x768 @60 Hz   |
| 640x400 @84 Hz   | 1024x768 @70 Hz   |
| 640x400 @85 Hz   | 1024x768 @72 Hz   |
| 640x480 @60 Hz   | 1024x768 @75 Hz   |
| 640x480 @66.6 Hz | 1024x768 @85 Hz   |
| 640x480 @72 Hz   | 1024x768 @90 Hz   |
| 640x480 @75 Hz   | 1024x768 @100 Hz  |
| 640x480 @85 Hz   | 1152x864 @60 Hz   |
| 640x480 @90 Hz   | 1152x864 @70 Hz   |
| 640x480 @100 Hz  | 1152x864 @75 Hz   |
| 640x480 @120 Hz  | 1152x864 @85 Hz   |
| 720x400 @70 Hz   | 1152x870 @75.1 Hz |
| 720x400 @84 Hz   | 1152x900 @66 Hz   |
| 720x400 @85 Hz   | 1152x900 @76 Hz   |
| 800x600 @56 Hz   | 1280x960 @60 Hz   |
| 800x600 @60 Hz   | 1280x960 @85 Hz   |
| 800×600 @70 Hz   | 1280x1024 @60 Hz  |
| 800×600 @72 Hz   | 1280x1024 @75 Hz  |
| 800x600 @75 Hz   | 1280x1024 @85 Hz  |
| 800×600 @85 Hz   | 1600x1200 @60 Hz  |
| 800x600 @90 Hz   | X 1/140           |

#### A. Modes souris

Le Dominion KX II-101 fonctionne dans plusieurs modes souris : Absolute Mouse Synchronization™ (Synchronisation absolue de la souris), Intelligent Mouse Mode (Mode souris Intelligent) (n'utilisez pas de souris animée pour ce mode) et Standard Mouse Mode (Mode souris Standard). Les paramètres de souris ne doivent pas être modifiés pour la synchronisation absolue de la souris. Pour les deux modes souris Standard et Intelligent, les paramètres de la souris doivent être configurés sur des valeurs spécifiques, décrites dans les paragraphes suivants de la présente section.

La configuration de la souris varie en fonction des systèmes d'exploitation cible. Pour plus de détails, reportez-vous à la documentation de votre système d'exploitation.

#### B. Paramètres Windows® XP/2003

- 1. Configuration de la souris :
  - a. Sélectionnez Start (Démarrer) > Control Panel (Panneau de configuration) > Mouse (Souris).

- b. Ouvrez l'onglet Pointer Options (Options du pointeur). Dans la partie Motion (Mouvement du pointeur) :
- Réglez la vitesse de déplacement du pointeur de la souris exactement au milieu.
- Désélectionnez la case Enhance pointer precision (Améliorer la précision du pointeur).
- 3. Cliquez sur OK.
- 4. Désactivez les effets de transition :
  - a. Sélectionnez l'option Display (Affichage) à partir du Control Panel (Panneau de configuration).
  - b. Ouvrez l'onglet Appearance (Apparence).
  - c. Cliquez sur le bouton Effects (Effets).
  - d. Désélectionnez la case Use the following transition effect for menus and tooltips (Utiliser l'effet de transition suivant pour les menus et les info-bulles).
  - e. Cliquez sur OK.
  - f. Fermez le Control Panel (Panneau de configuration).

### C. Paramètres Windows Vista

- 1. Configuration de la souris :
- a. Sélectionnez Start (Démarrer) > Settings (Paramètres) > Control Panel (Panneau de configuration) > Mouse (Souris).
- b. Ouvrez l'onglet Pointer Options (Options du pointeur). Dans la partie Motion (Mouvement du pointeur) :
- Réglez la vitesse de déplacement du pointeur de la souris exactement au milieu.
- Désélectionnez la case Enhance pointer precision (Améliorer la précision du pointeur).
- 3. Cliquez sur OK.
- 4. Désactivez les effets de fondu et d'animation :
  - a. Sélectionnez l'option System (Système) à partir du Control Panel (Panneau de configuration).
  - b. Choisissez Advanced system settings (Paramètres système avancés). La boîte de dialogue System Properties (Propriétés système) s'affiche.
  - c. Ouvrez l'onglet Advanced (Paramètres système avancés).
  - d. Cliquez sur le bouton Settings (Paramètres) dans la zone Performance (Performances). La boîte de dialogue **Performance Options** (Options de performances) s'affiche.
- e. Sous les options Custom (Paramètres personnalisés), désélectionnez les cases suivantes :
- Animate controls and elements inside windows (Animer les contrôles et les éléments à l'intérieur des fenêtres)
- Animate windows when minimizing and maximizing (Animer les fenêtres lors de leur réduction et de leur agrandissement)

- Fade or slide menus into view (Faire disparaître ou apparaître les menus) • Fade or slide ToolTips into
- view (Faire disparaître ou apparaître les info-bulles)
- Fade out menu items after clicking (Faire disparaître les éléments du menu suite à un clic)
- f. Cliquez sur OK.
- g. Fermez le Control Panel (Panneau de configuration).

#### D. Paramètres Windows 2000

- 1. Configuration de la souris :
  - a. Sélectionnez Start (Démarrer) > Control Panel (Panneau de configuration) > Mouse (Souris).
  - b. Ouvrez l'onglet Motion (Mouvement du pointeur).
  - Définissez l'accélération du pointeur sur None (Aucune).
  - Réglez la vitesse de déplacement du pointeur de la souris exactement au milieu.
  - Cliquez sur OK.
- 2. Désactivez les effets de transition :
  - a. Sélectionnez l'option Display (Affichage) à partir du Control Panel (Panneau de configuration).
- b. Ouvrez l'onglet Effects (Effets).
- c. Désélectionnez la case Use the following transition effect for menus and tooltips (Utiliser l'effet de transition suivant pour les menus et les info-bulles).
- d. Cliquez sur **OK**.
- e. Fermez le Control Panel (Panneau de configuration).

#### **E. Paramètres Linux®**

(Mode souris Standard uniquement) Définissez l'accélération de la souris et le seuil exactement sur 1. Entrez cette commande : xset mouse 1 1. Ce paramètre doit être réglé de facon à être exécuté lors de la connexion.

#### F. Paramètres Sun Solaris™

- 1. Définissez la valeur d'accélération du pointeur de la souris et le seuil exactement sur 1.
- 2. Assurez-vous que votre carte vidéo est configurée sur une résolution prise en charge et pour une sortie VGA (pas à synchronisation composite).

#### G. Paramètres Apple® Macintosh

Utilisez la synchronisation absolue de la souris.

#### H. Paramètres IBM® AIX

Accédez au Style Manager (Gestionnaire de style), cliquez sur Mouse Settings (Paramètres de souris) et réglez Mouse Acceleration (Accélération de la souris) sur 1.0 et Threshold (Seuil) sur 3.0.

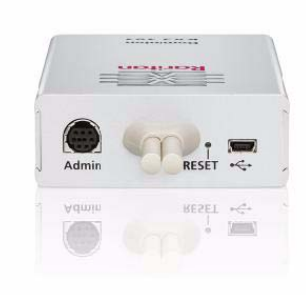

# réseau

autre port TCP et pour permettre la communication sur ce port.

Pour accéder à l'unité Dominion KX II-101 via le navigateur Web, le pare-feu doit également autoriser l'accès au port TCP 443 (port standard HTTPS), L'accès au port TCP 80 (port standard HTTP) permet de rediriger automatiquement les requêtes « HTTP » vers « HTTPS ».

## III. Connexion de l'unité DKX **II-101**

# A. Alimentation CA

une prise CA.

| Connexion PS/2 a             |
|------------------------------|
| Dispositif KX II-10          |
| Connexion PS/2 à             |
| Ecran local.                 |
| Connexion PS/2 à             |
| Connexion PS/2 a             |
| Serveur cible.               |
| Connexion USB fa<br>virtuel. |
|                              |

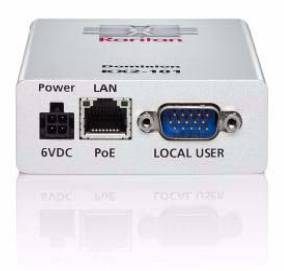

# II. Paramètres du pare-feu de

Pour que l'accès distant à Dominion KX II-101 soit possible, vos réseau et pare-feu doivent autoriser la communication sur le port TCP 5000. L'unité Dominion KX II-101 peut également être configurée pour utiliser un

Raccordez le câble d'alimentation CA fourni à l'unité Dominion KX II-101 et branchez-le à

### B. Réseau

Branchez un câble Ethernet standard entre le port réseau LAN et un routeur, un concentrateur ou un commutateur Ethernet.

## C. Ecran, clavier et souris

Pour les configurations PS/2, l'ensemble local écran-clavier-souris se connecte au serveur cible via le port Local User (Utilisateur local) de l'unité DKX II-101.

Pour les configurations USB, seul l'écran local se connecte au serveur cible via le port Local User (Utilisateur local). Le clavier et la souris se branchent directement sur les ports USB du serveur cible.

# D. Configurations du serveur cible

Vous pouvez utiliser soit les câbles PS/2 intégrés soit le câble USB fourni pour connecter l'unité Dominion KX II-101 au serveur cible. Auparavant, définissez la configuration vidéo du serveur cible sur une résolution et un taux de rafraîchissement pris en charge.

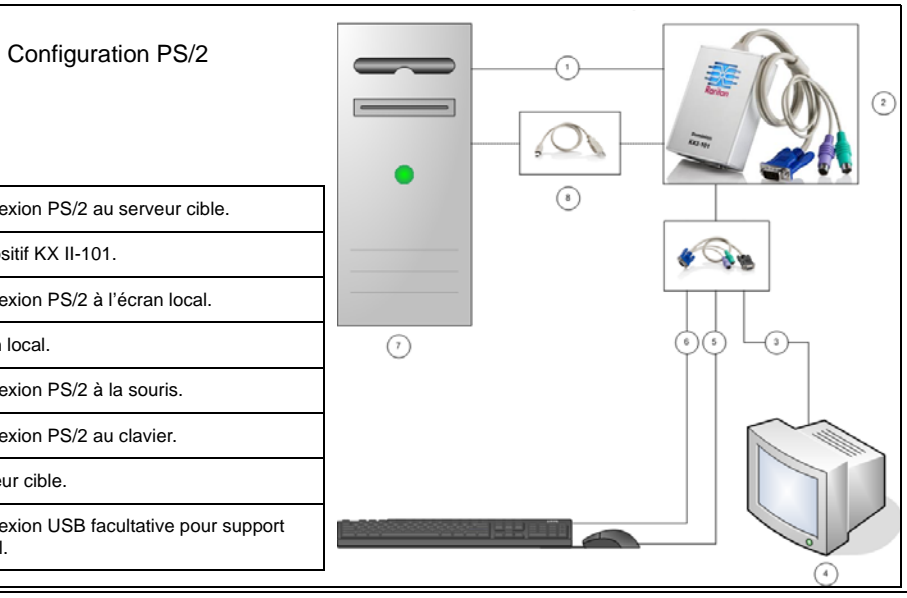

Remarque : le connecteur USB est également requis pour les configurations PS/2 nécessitant des connexions à des supports virtuels.

#### **Configuration PS/2**

- 1. Utilisez les câbles PS/2 intégrés écran. clavier et souris pour relier l'unité DKX II-101 au serveur cible.
- 2. Utilisez les câbles PS/2 en option pour relier l'ensemble local écran-claviersouris au port Local User (Utilisateur local) de l'unité DKX II-101.

Remarque : l'unité DKX II-101 doit être mise sous tension pour que le port Local User (Utilisateur local) fonctionne.

Si vous avez besoin de connexions à 3 des supports virtuels, branchez le connecteur mini-USB sur l'unité DKX II-101 et le connecteur USB sur n'importe quel port USB du serveur cible.

#### **Configuration USB**

- Branchez le connecteur mini-USB sur l'unité DKX II-101 et le connecteur USB sur un port USB du serveur cible.
- 2. Utilisez les câbles PS/2 en option pour relier uniquement l'écran local au port Local User (Utilisateur local) de l'unité DKX II-101.

Remarque : l'unité DKX II-101 doit être mise sous tension pour que le port Local User (Utilisateur local) fonctionne.

3. Utilisez des câbles USB pour brancher le clavier et la souris directement sur le serveur cible.

#### E. Port Admin

Le port Admin permet de définir l'adresse IP de l'unité KX II-101 et d'apporter d'autres modifications à sa configuration au moyen d'un programme d'émulation de terminal tel que HyperTerminal. Utilisez le connecteur mini-DIN vers DB9 (inclus) pour relier l'unité KX II-101 à un ordinateur. L'utilisation du port Admin est décrite dans le manuel d'utilisation KX II-101 et non dans le présent guide.

# IV. Configuration et paramétrage

#### A. Définir un nouveau mot de passe

Utilisez la console distante de DKX II-101 pour configurer l'unité. La première fois que vous vous connectez à la console distante, vous devez définir un nouveau mot de passe pour pouvoir ensuite configurer l'unité DKX II-101.

work Basic Se

Device Name \*

DHCP 🗸

IP address

Subnet mask

Gateway IP address

DominionKX2-101

IP auto configuration

ome > Device Settings > Network Settings

Preferred host name (DHCP only

Primary DNS server IP address

Secondary DNS server IP address

OK Reset To Defaults Cancel

- 1. Connectez-vous à un poste de travail doté d'une connectivité réseau à votre unité Dominion KX II-101.
- Démarrez un navigateur Web pris en charge tel aue Internet Explorer (IE) ou Firefox.
- Dans le champ d'adresse du navigateur, entrez l'adresse IP par défaut de l'unité :

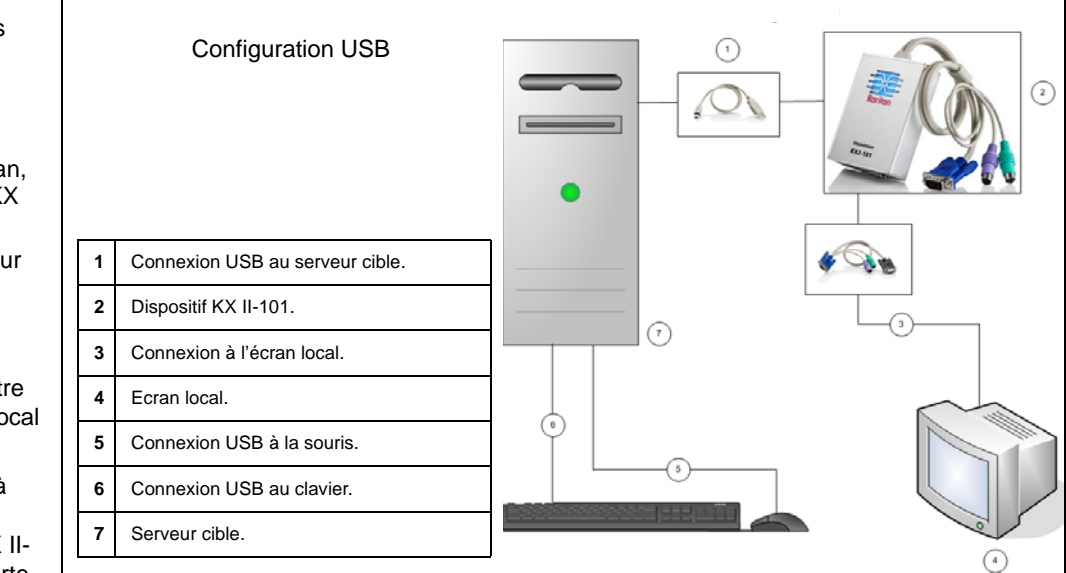

### 192.168.0.192

- 4. Appuyez sur Entrée. La page de connexion s'ouvre.
- 5. Saisissez admin comme nom d'utilisateur et raritan comme mot de passe
- 6. Cliquez sur Login (Se connecter).

L'écran de modification du mot de passe s'affiche.

- 7. Dans le champ Old Password (Ancien mot de passe), saisissez raritan.
- 8. Entrez un nouveau mot de passe dans le champ New Password (Nouveau mot de passe), puis entrez-le à nouveau dans le champ Confirm New Password (Confirmer le nouveau mot de passe). Les mots de passe peuvent contenir un maximum de 64 caractères alphanumériques (présents sur un clavier anglais) et caractères spéciaux imprimables.
- 9. Cliquez sur Apply (Appliquer).
- 10. Un message doit s'afficher pour confirmer la modification du mot de passe. Cliquez sur OK. La page d'accès aux ports s'ouvre.

#### B. Affectation d'une adresse IP

- 1. A partir de la console distante de KX II-101, sélectionnez Device Settings (Paramètres du dispositif) > Network Settings (Paramètres réseau). La page des paramètres réseau s'ouvre.
- 2. Spécifiez dans le champ Device Name (Nom du dispositif) un nom évocateur pour votre unité Dominion KX II-101. Ce nom peut être composé de 16 caractères alphanumériques et caractères spéciaux au maximum et ne doit pas inclure d'espaces.
- 3. Choisissez la configuration IP à partir de la liste déroulante IP auto configuration (Configuration IP automatique) :
  - None (Aucune) (IP statique). Cette option est recommandée car Dominion KX II-101 est un dispositif d'infrastructure et son adresse IP ne doit pas être modifiée. Cette option nécessite que vous indiquiez manuellement les paramètres réseau.
  - DHCP. Avec cette option, les paramètres réseau sont attribués par le serveur DHCP.
- 4. Si vous définissez la configuration IP sur None (Aucune) (IP statique), entrez les paramètres TCP/IP de votre unité Dominion KX II-101 : IP address (Adresse IP). Subnet mask (Masque de sous-réseau), Gateway IP address (Adresse IP de la passerelle), Primary DNS server IP address (Adresse IP du serveur DNS principal) et Secondary DNS server IP address (Adresse IP du serveur DNS secondaire) (facultatif).
- 5. Cliquez sur OK.

V. Création des utilisateurs et des groupes

Les groupes d'utilisateurs sont utilisés avec une authentification distante et locale (RADIUS ou LDAP). Il est recommandé de définir les groupes d'utilisateurs avant de créer les utilisateurs individuels, car si vous ajoutez un utilisateur, vous devez l'attribuer à un groupe d'utilisateurs existant.

#### Pour créer un groupe d'utilisateurs :

- 1. Ouvrez la page des groupes en utilisant l'une des méthodes suivantes :
  - Sélectionnez User Management (Gestion des utilisateurs) > Add New User Group (Ajouter un nouveau groupe d'utilisateurs),
  - Ou cliquez sur le bouton Add (Ajouter) dans la page de la liste des groupes d'utilisateurs.
- 2. Entrez un nom descriptif pour le nouveau groupe d'utilisateurs dans le champ Group Name (Nom de groupe).
- 3. Réglez les **Permissions (Autorisations)** pour le groupe. Cochez les cases associées aux autorisations que vous souhaitez affecter à tous les utilisateurs appartenant à ce groupe.
- 4. Définissez les Port Permissions (Autorisations d'accès aux Password (Confirmer le mot de passe) (64 caractères au ports) (Accès, accès aux supports virtuels et gestion de maximum). l'alimentation électrique). Spécifiez les ports de serveur auxquels 5. Choisissez un groupe dans la liste déroulante User Group peuvent accéder les utilisateurs appartenant à ce groupe et le type (Groupe d'utilisateurs). La liste contient tous les groupes que d'accès voulu. Veuillez noter que l'accès par défaut aux supports vous avez créés en plus des groupes par défaut fournis par le virtuels, comme l'ensemble des autorisations d'accès aux ports, système [Admin, <Unknown (Inconnu)>, Individual Group (Groupe est off (inactif). Pour utiliser un support virtuel, l'autorisation individuel)]. Si vous ne souhaitez pas associer cet utilisateur à un correspondante doit être activée. groupe d'utilisateurs existant, sélectionnez Individual Group 5. Cliquez sur OK. (Groupe individuel) dans la liste déroulante.

# **VI. Raritan Multi-Platform Client**

Pour un accès autonome (n'utilisant pas la méthode d'accès HTTP), utilisez Raritan Multi-Platform Client afin d'atteindre un serveur cible au moyen de l'unité DKX II-101.

Toute installation de Multi-Platform Client nécessite la version 1.4.2 05 ou ultérieure de Java Runtime Environment (JRE) de Sun Microsystems. Certaines opérations de configuration peuvent être nécessaires suivant le système d'exploitation et le navigateur utilisés. Des instructions sur ces opérations sont fournies avec le téléchargement de JRE.

Pour lancer Multi-Platform Client, cliquez deux fois sur son icône sur le bureau, puis entrez l'adresse IP du dispositif DKX II-101.

## **VII.** Pour des informations supplémentaires

Veuillez contacter l'équipe de support technique Raritan par téléphone, au (732) 764-8886, par fax, au (732) 764-8887, ou par courrier électronique à l'adresse suivante : tech@raritan.com. du lundi au vendredi de 8h00 à 20h00 (heure de la côte Est des Etats-Unis). Pour en savoir plus sur Dominion KX II-101 et la gamme entière des produits Raritan, consultez les manuels d'utilisation et les guides de configuration rapide inclus sur le CD, ou le site Web de Raritan à l'adresse http://www.raritan.com/support/ product documentation

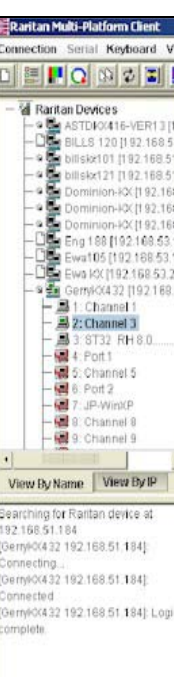

#### Pour créer un utilisateur :

- 1. Ouvrez la page des utilisateurs à l'aide de l'une des méthodes suivantes :
- Sélectionnez User Management (Gestion des utilisateurs) > Add New User (Ajouter un nouvel utilisateur),
- Ou cliquez sur le bouton Add (Ajouter) dans la page de la liste des utilisateurs.
- 2. Saisissez un nom d'utilisateur unique dans le champ Username (Nom d'utilisateur) (16 caractères au maximum).
- 3. Saisissez le nom complet de la personne dans le champ Full Name (Nom complet) (64 caractères au maximum).
- 4. Entrez un mot de passe dans le champ Password (Mot de passe), puis entrez-le à nouveau dans le champ Confirm

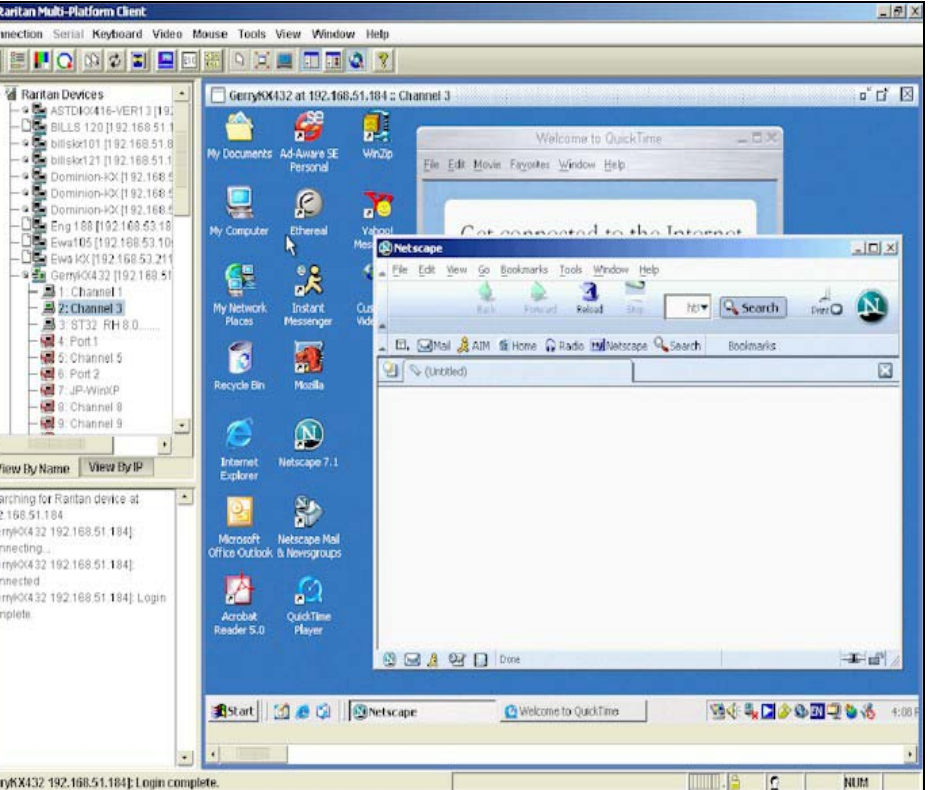

6. Cliquez sur OK.